MANUAL DO CANDIDATO - ABERTURA DE RECURSO PROCESSO SELETIVO PARA CURSOS TÉCNICOS INTEGRADOS AO ENSINO MÉDIO CAMPUS SERRINHA

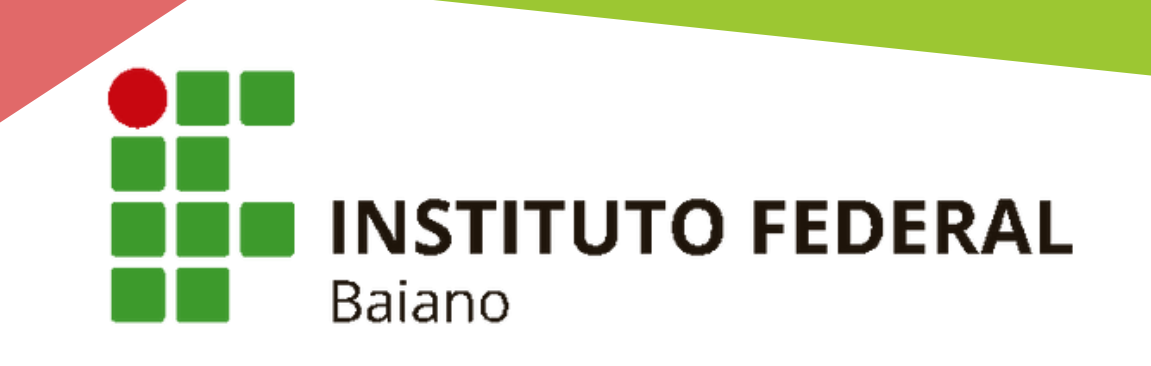

ETAPAS PARA A INSCRIÇÃO

# PARA ENVIAR UM RECURSO, O CANDIDATO PRECISA DE DUAS ETAPAS:

**ENVIO DOS DOCUMENTOS** 

**ABERTURA DO RECURSO** 

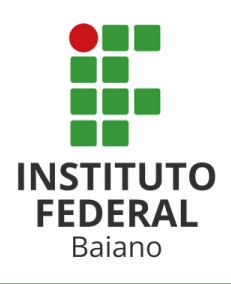

1

2

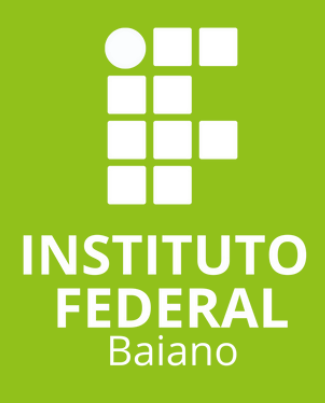

# ENVIO DOS DOCUMENTOS

# DOCUMENTOS COMPROBATÓRIOS PARA HOMOLOGAÇÃO DA INSCRIÇÃO

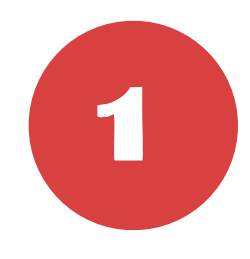

# **CPF OU RG COM CPF (FRENTE E VERSO)**

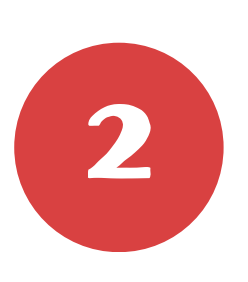

DECLARAÇÃO DE NOTAS DO 8º ANO COM AUTODECLARAÇÃO DE ESCOLA PÚBLICA ASSINADO E CARIMBADO PELA ESCOLA (ANEXO II) OU HISTÓRICO ESCOLAR

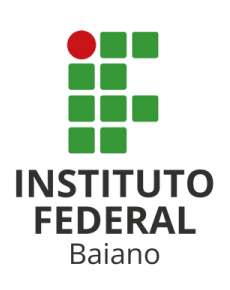

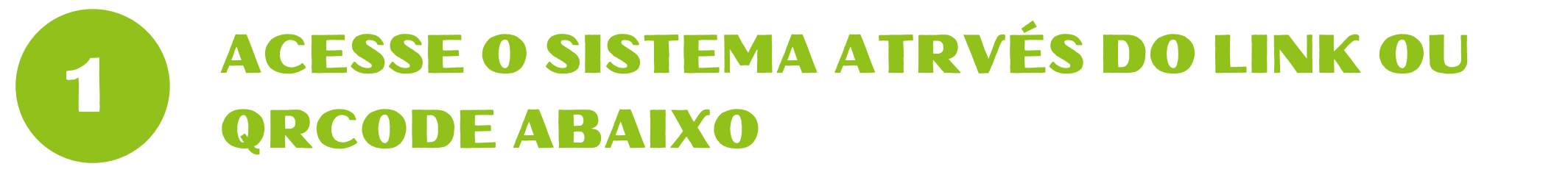

# https://sgc.ifbaiano.edu.br/

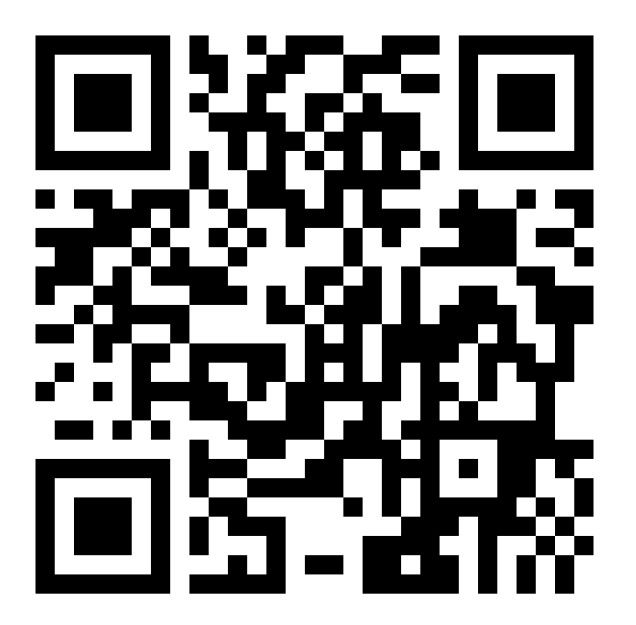

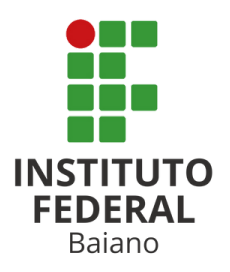

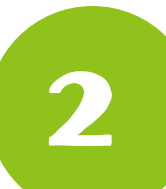

# DIGITE O CPF E A SENHA INFORMADOS NO CADASTRO E CLICK EM SALVAR

# Área do Candidato

Se você ainda não se cadastrou, <u>faça seu cadastro</u>.

CPF

777.935.444-10

Formato: 000.000.000-00

#### Senha

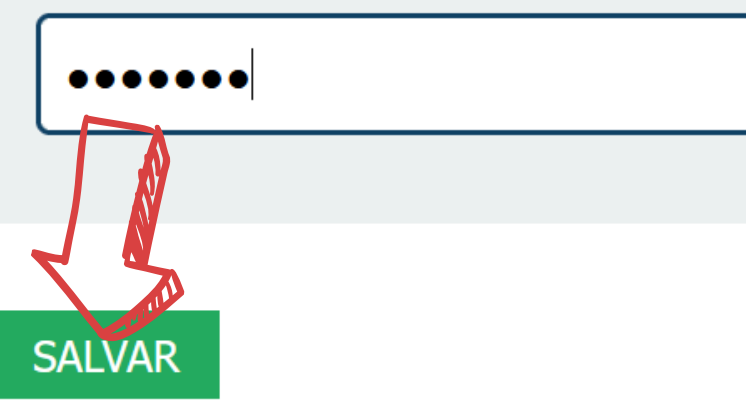

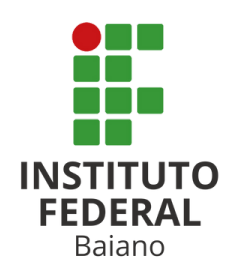

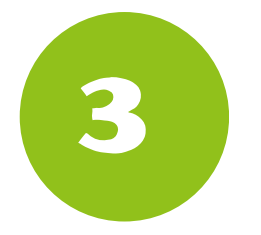

# **AO ACESSAR O SITE, CLICK EM ENTRAR**

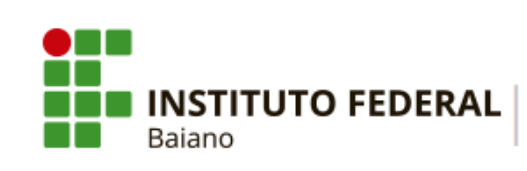

PROCESSOS SELETIVOS

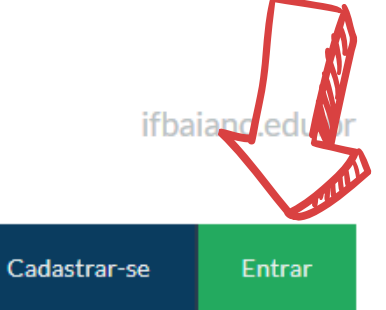

🖀 PORTAL DO CANDIDATO

## INSCRIÇÕES ABERTAS 🗸

Inscreva-se para participar de nossas seleção de alunos.

| Edital                                                                                                    | Período de Inscrição         | Opções              |
|----------------------------------------------------------------------------------------------------|------------------------------|---------------------|
| PROCESSO SELETIVO PARA OS CURSOS TÉCNICOS INTEGRADOS AO ENSINO<br>MÉDIO - INGRESSO 2025 (CAMPUS SERRINHA)<br>Edital nº 25/2025 | 05/12/2024 até<br>05/01/2025 | <b>Q</b> VISUALIZAR |

## CONCLUÍDOS >

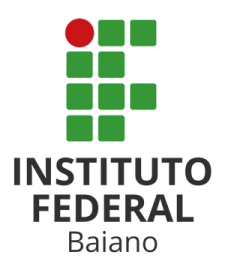

**CLICAR EM MINHAS INSCRIÇÕES** 4

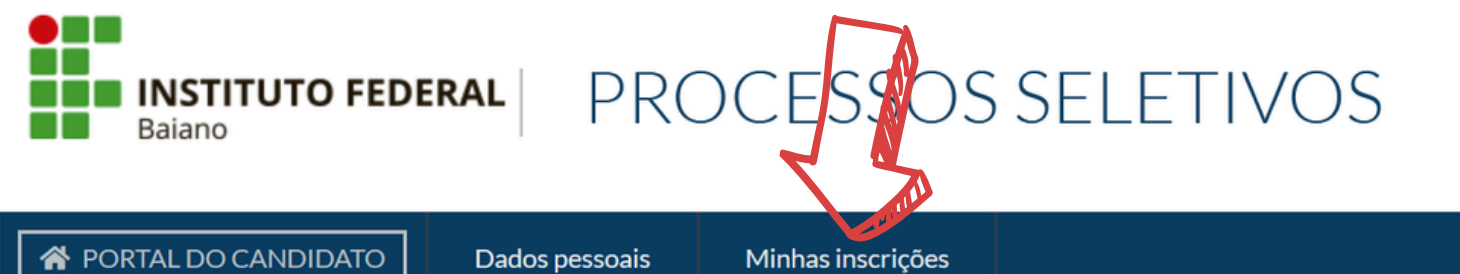

ifbaiano.edu.br

**PORTAL DO CANDIDATO** 

Dados pessoais

Bem-vindo, você acessou o sistema com sucesso.

#### INSCRIÇÕES ABERTAS 💌

Inscreva-se para participar de nossas seleção de alunos.

Edital

Período de Inscrição

Opções

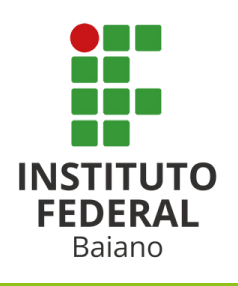

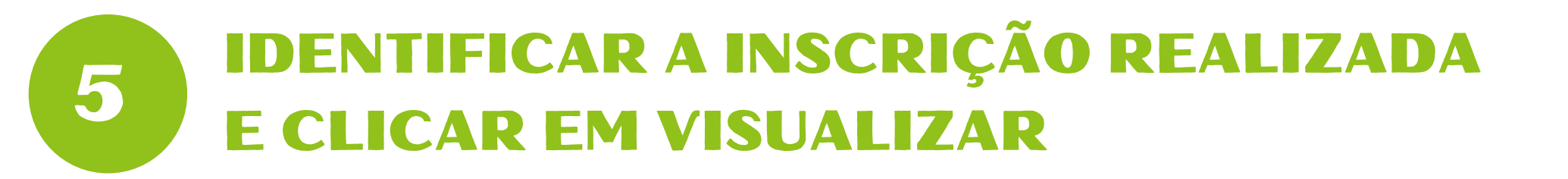

| A PORTAL DO CANDIDATO Dados pessoais Minhas inscrições                                                                   |              |
|----------------------------------------------------------------------------------------------------|--------------|
| Minhas inscrições                                                                                                    |              |
| DADOS DA INSCRIÇÃO Nº 454852-7<br>Confirmada                                                                             | Q VISUALIZAR |
| Concurso:<br>25/2025 - PROCESSO SELETIVO PARA OS CURSOS TÉCNICOS INTEGRADOS AO ENSINO MÉDIO - INGRESSO 2025 (CAMPUS SERR | INHA)        |

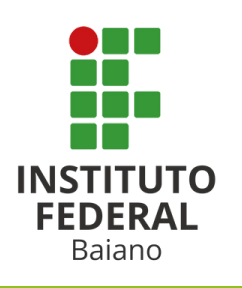

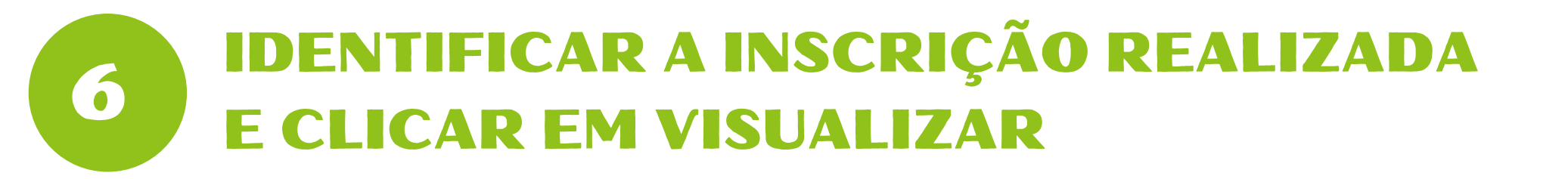

| PORTAL DO CANDIDATO Dados pessoais Minhas inscrições                                                                    |              |
|----------------------------------------------------------------------------------------------------|--------------|
| Minhas inscrições                                                                                                    |              |
| DADOS DA INSCRIÇÃO Nº 454852-7<br>Confirmada                                                                            | Q VISUALIZAR |
| Concurso:<br>25/2025 - PROCESSO SELETIVO PARA OS CURSOS TÉCNICOS INTEGRADOS AO ENSINO MÉDIO - INGRESSO 2025 (CAMPUS SER | RINHA)       |

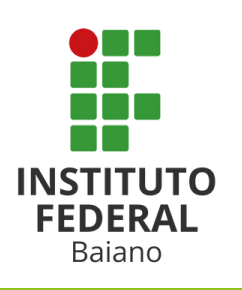

# **FAZER O UPLOAD DOS DOCUMENTOS DIGITALIZADOS**

#### ADICIONAR NOVO ARQUIVO

| Clica para selecinar o<br>arquivo no seu dispositivo                                                                                                    | <b>Observação:</b>                         |
|----------------------------------------------------------------------------------------------------|--------------------------------------------|
| Procurar CPF.pdf<br>Enviar arquivos no formato: pdf                                                                                                    | Só são aceitos arquivos en<br>formato PDF. |
| Tipo Selecione o tipo do anexo   CPF OU RG COM CPF Image: CPF of the selection of the selection of t | ~                                          |
| Observação<br>Meu CPE                                                                                                    |                                            |
| Clique em enviar arquivo                                                                                                    |                                            |
|                                                                                                    |                                            |

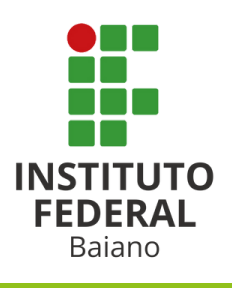

**8** CONFERIR ARQUIVOS ENVIADOS

## Lista de Arquivos Enviados

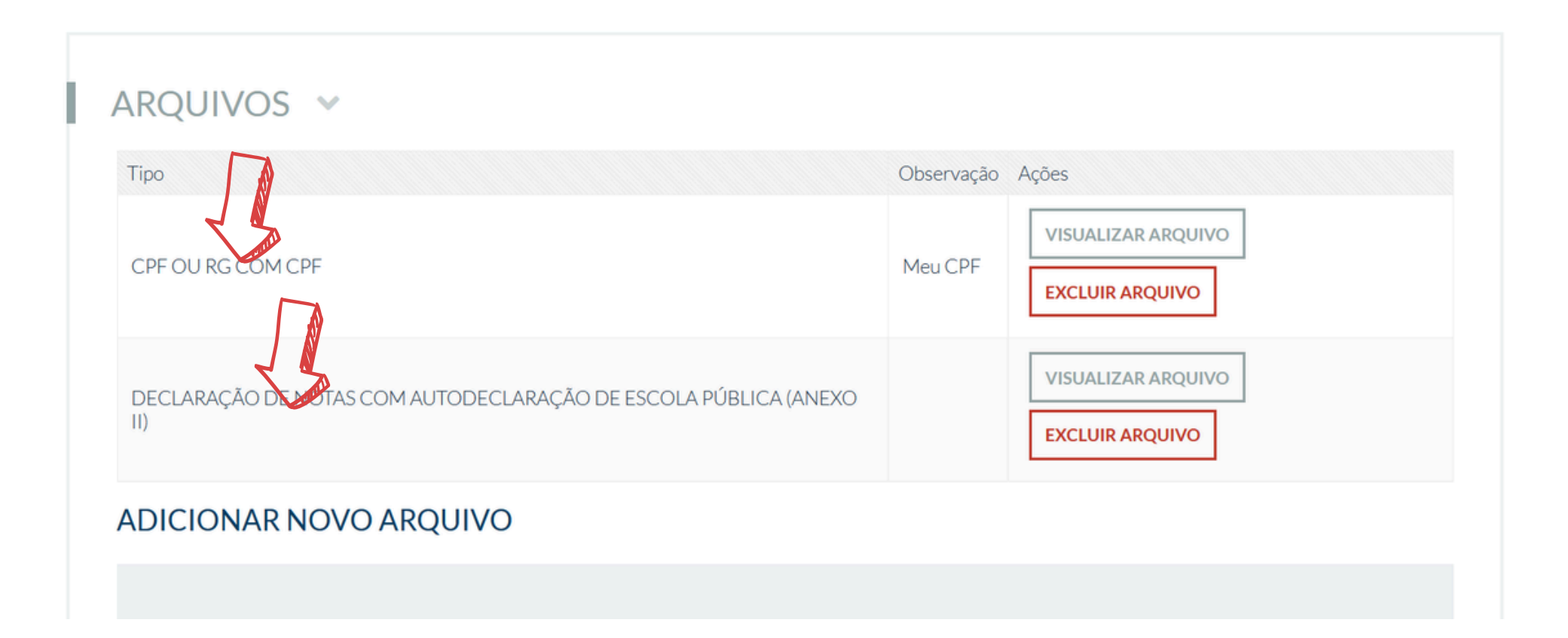

![](_page_11_Picture_4.jpeg)

![](_page_12_Picture_0.jpeg)

![](_page_13_Picture_1.jpeg)

# https://sgc.ifbaiano.edu.br/

![](_page_13_Picture_3.jpeg)

![](_page_13_Picture_4.jpeg)

![](_page_14_Picture_1.jpeg)

# **AO ACESSAR O SITE, CLICK EM ENTRAR**

![](_page_14_Figure_3.jpeg)

PROCESSOS SELETIVOS

![](_page_14_Picture_5.jpeg)

🖀 PORTAL DO CANDIDATO

| INSCRIÇÕES ABERTAS | • |
|--------------------|---|
|--------------------|---|

Inscreva-se para participar de nossas seleção de alunos.

| Edital                                                                                                    | Período de Inscrição         | Opções              |
|----------------------------------------------------------------------------------------------------|------------------------------|---------------------|
| PROCESSO SELETIVO PARA OS CURSOS TÉCNICOS INTEGRADOS AO ENSINO<br>MÉDIO - INGRESSO 2025 (CAMPUS SERRINHA)<br>Edital nº 25/2025 | 05/12/2024 até<br>05/01/2025 | <b>Q</b> VISUALIZAR |

## CONCLUÍDOS >

![](_page_14_Picture_11.jpeg)

![](_page_15_Picture_1.jpeg)

# DIGITE O CPF E A SENHA INFORMADOS NO CADASTRO E CLICK EM SALVAR

# Área do Candidato

Se você ainda não se cadastrou, <u>faça seu cadastro</u>.

CPF

777.935.444-10

Formato: 000.000.000-00

#### Senha

![](_page_15_Picture_9.jpeg)

![](_page_15_Picture_10.jpeg)

![](_page_16_Picture_1.jpeg)

**AO ACESSAR O SISTEMA COM SEU** 

![](_page_16_Picture_2.jpeg)

Edital nº 25/2025

![](_page_17_Picture_1.jpeg)

![](_page_17_Picture_2.jpeg)

![](_page_17_Picture_3.jpeg)

![](_page_18_Figure_1.jpeg)

Dados pessoais

Minhas inscrições

### Inscrição nº 455051-5

É necessário informar arquivos conforme Edital para esta inscrição. Favor utilize a seção Arquivos, dentro da aba "Dados da inscrição". Dados da inscrição Dados pessoais Homologação Provas

## DADOS DA INSCRIÇÃO 💌

Edital: Vaga pre 25/2025 - PROCESSO SELETIVO PARA OS CURSOS TÉCNICOS INTEGRADOS AO ENSINO MÉDIO -INGRESSO 2025 (CAMPUS SERRINHA) Primeiro

Vaga pretendida:

Administração - Serrinha - Integral -Primeiro Semestre

Data da inscrição:

21 de Janeiro de 2025 às 12:14

![](_page_18_Picture_13.jpeg)

# **7** CLICAR EM "INTERPOSIÇÃO DE RECURSOS".

| A PORTAL DO CANDIDATO                               | Dados pessoais          | Minhas inscrições             |                                    |                           |
|-----------------------------------------------------|-------------------------|-------------------------------|------------------------------------|---------------------------|
| Inscrição nº 455051                                 | 5                       |                               |                                    |                           |
| É necessário informar arquivos cor                  | ıforme Edital para esta | inscrição. Favor utilize a se | eção <b>Arquivos</b> , dentro da a | aba "Dados da inscrição". |
| Dados da inscrição Dados pessoa                     | ais Homologação         | Provas                        |                                    |                           |
| HOMOLOGAÇÃO                                         | DAS INSCRI              | ções 🗸                        |                                    | INTERPOSIÇÃO DE RECURSOS  |
| Dia da aplicação:<br>20 de Janeiro de 2025 às 00:00 |                         |                               |                                    |                           |
| EXTRATO                                             |                         |                               |                                    |                           |
| Homologado:                                         |                         |                               |                                    |                           |
|                                                     |                         |                               |                                    |                           |
|                                                     |                         |                               |                                    |                           |

![](_page_19_Picture_3.jpeg)

# 8 CLICAR EM "INTERPOR RECURSO HOMOLOGAÇÃO DAS INSCRIÇÕES".

![](_page_20_Figure_2.jpeg)

Processos Seletivos IFBAIANO

EDITAIS DADOS PESSOAIS MINHAS INSCRIÇÕES ALTERAR SENHA ALTERAR E-MAIL

TOPO DA PÁGINA

![](_page_20_Picture_6.jpeg)

# **ESCREVER O TEXTO DA SUA INTERPOSIÇÃO NO CAMPO "Justificativa do(a) candidato(a)".**

Neste campo, você deve descrever que fez a anexação dos documentos ou colocar outro texto que sinalize outro motivo para o seu recurso.

Interposição de Recursos

Baiano

| Edital:<br>25/2025 - PROCESSO SELETIVO PARA OS CURSOS TÉCNICOS INTEGRADOS AO ENSINO MÉDIO - INGRESSO 2025 (CAMPUS SERRINHA) |                                 |  |
|----------------------------------------------------------------------------------------------------|---------------------------------|--|
| Vaga pretendida:                                                                                                    |                                 |  |
| Prova:<br>Homologação das Inscrições                                                                                        | Número de Inscrição<br>455051-5 |  |
| Justificativa do(a)<br>candidato(a)                                                                                         |                                 |  |
| ENVIAR RECURSO                                                                                                    |                                 |  |

![](_page_22_Picture_1.jpeg)

## Interposição de Recursos

Baiano

| Vaga pretendida:                     |                                 |
|--------------------------------------|---------------------------------|
| Prova:<br>Homologação das Inscrições | Número de Inscrição<br>455051-5 |
| Justificativa do(a)<br>candidato(a)  |                                 |
| ENVIAR RECURSO                       |                                 |
|                                      |                                 |

![](_page_23_Picture_1.jpeg)

#### Interposição de Recursos

| Seu recurso foi salvo.                    |                                                    |
|-------------------------------------------|----------------------------------------------------|
|                                           | INTERPOR RECURSO HOMOLOGAÇÃO DAS INSCRIÇÕES VOLTAR |
| PROVA 🐱                                   |                                                    |
| Recurso em 21 de Janeiro de 2025 às 12:53 | NÃO RESPONDIDO                                     |
| Justificativa<br>Documentos Anexados.     |                                                    |

![](_page_23_Picture_4.jpeg)